## CARE4 MODULE NAME: AMBULATORY Scheduling Grid Settings Additional Patient Info Office Staff Visit History

## Editing the Scheduling grid settings

CARE

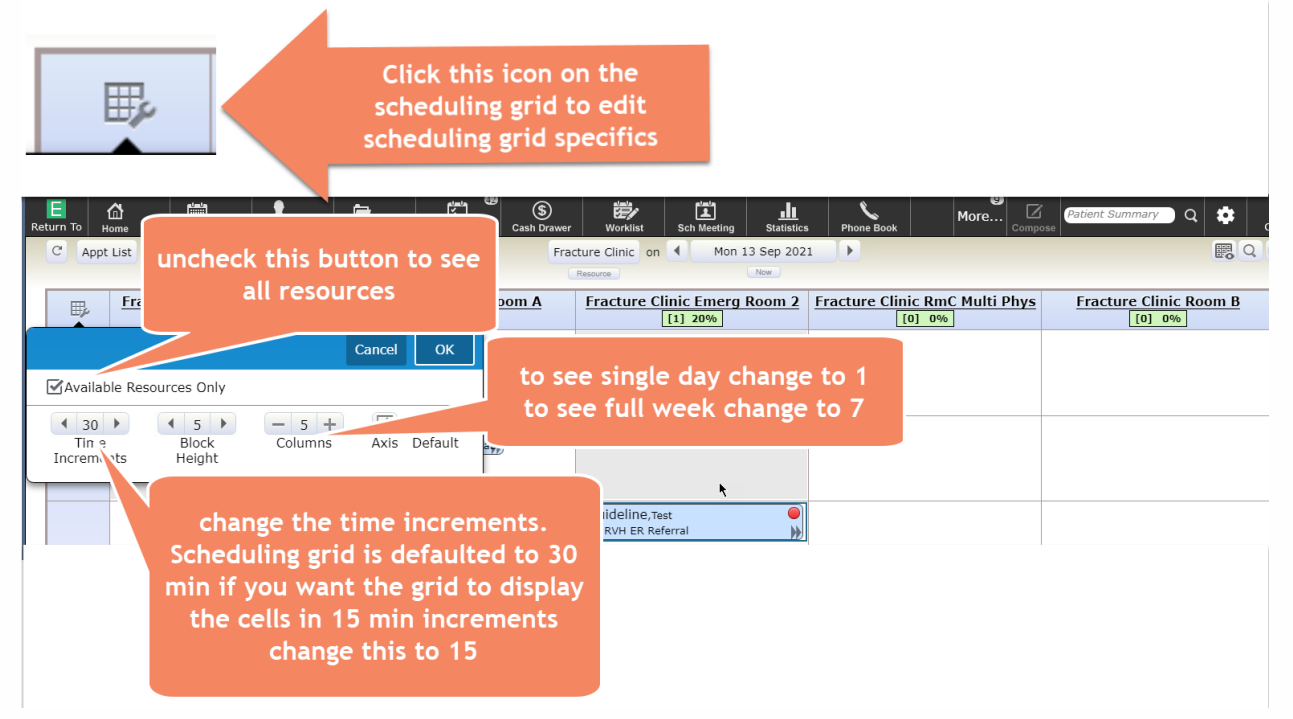

## Viewing the patient HC number from the Patient Search by Best Match Screen

While searching for a patient, if you need to confirm the Health Card number you can click on the i icon circled below which will launch additional patient information.

| Patient Search          | n by Best Mai   | ch       |              |                 |                                       | Close                                                                                                    |  |  |  |
|-------------------------|-----------------|----------|--------------|-----------------|---------------------------------------|----------------------------------------------------------------------------------------------------|--|--|--|
| Best Match              | Search          |          | Name         | DOB & Birth Sex | Address & PCP                         |                                                                                                    |  |  |  |
| AST NAME                |                 | 16       | AMB TWO      | 17/05/1085 F    | 205 GEORGIAN DRIVE                    |                                                                                                    |  |  |  |
| mb                      |                 |          |              | 17705715051     | PCP: Lee, Andrew Wai Yuen             |                                                                                                    |  |  |  |
| IST NAME                |                 |          |              |                 |                                       |                                                                                                    |  |  |  |
| wo                      |                 | 14       | Ambtest,Two  | 24/06/1985 F    | 123 APPLE ROAD                        |                                                                                                    |  |  |  |
| RTHDATE<br>E<br>RTH SEX |                 |          |              | ķ               |                                       | AMB,TWO<br>C 55 GEORGIAN DRIVE, BARRIE, ON L4M 6M2<br>(123)456-7890 Call Phone<br>4561237890-AA HCT#<br>Lee,Andrew Wai Yuen PCP<br>17/05/1985 36/F |  |  |  |
| NUMBER                  |                 |          |              |                 | Other Names     Uncoming Appointments |                                                                                                    |  |  |  |
| ONE                     |                 |          |              |                 |                                       | Date/Time Location                                                                                                    |  |  |  |
|                         |                 | Best Mat | sh Results   | Class Fasch     |                                       | 13/09/2021 08:30 Oncology Clinic                                                                                                    |  |  |  |
| LICY NUM                | _               | Dest Had | In Results   | clear search    |                                       | 14/09/2021 09:30 Orthopedics                                                                                                    |  |  |  |
| ddition<br>e viewe      | al patie<br>ed. | ent inf  | formation ca | in now          |                                       | 14/09/2021 12:20 Orthopedics                                                                                                    |  |  |  |
|                         |                 |          |              |                 |                                       | Continue Searching Select Patient                                                                                                    |  |  |  |
| 2                       |                 |          |              |                 |                                       | Last updated: Sept 8, 20                                                                                                    |  |  |  |

## Viewing Visit History – applicable to Office Staff only

- Click on Patient Summary on the navigation tool bar
- Search for the patient you want to view visit history for
- Make sure the Patient Data button is selected
- Navigate down the list on right hand side and select visit history
- Click the Edit button on visit history for overlay with additiona details (includes physician)

| E 🟠<br>Return To Home              | ✓ Sch Grid   ✓ Pt Sum                             | ✓ Clin Chart ▼ | <mark>لات</mark><br>Worklo | ad          | S<br>Cash Drawer         | Worklist        | Sch Meeting  | <br>Statistics |
|------------------------------------|---------------------------------------------------|----------------|----------------------------|-------------|--------------------------|-----------------|--------------|----------------|
| Amb, Two (,                        | Amber)<br>7/05/1985 She/Her/Hers                  |                |                            |             |                          | _               |              |                |
| C Book                             | Valk In Sch Mtg Non Clin Visit                    | Manage Groups  |                            | Pa          | atient Data              | Visit Dat       | a for        | V000000094     |
| 🖻 Roya                             | nl Victoria Reg Hlth AMB                          | Filt           | er ゝ                       | Adm         | inistrative D            | ocuments        |              |                |
| Pending                            | Internal Medicine Clinic<br>Nadarajah, Jayanthini |                | · >                        | Cont        | act                      |                 |              |                |
| Clinics -                          | asthma clinic                                     |                | _ >                        | > Guarantor |                          |                 |              |                |
| Pending<br>Clinics -               | Bedard,Andre Valentin                             |                | ~                          | Visit       | History Edi              | it              |              |                |
| 13/09/2021<br>Arrived<br>Clinics - | FC Consult /PostOp<br>Matos,Paul                  |                | U                          | Visit       | ING APPOINT<br>Date/Time | MENTS<br>Status |              |                |
| 12/09/2021                         | FC Consult Post OP                                |                | 1                          | 3/09/2      | 021 08:30 B              | ooked           | testing      |                |
| Departed                           | Matos,Paul                                        | 1              | 3/09/2                     | 021 09:34 A | rrived                   | FC Cons         | sult /PostOp |                |

| Visit History<br>AMB,TWO (Amber) She/Her/Hers 36 F | 17/05/1985 Allergy/Adv: cephalexin, grass pollen, Opioid | ls - Morphine Analogues, Sulfa (Sulfonamide Ar                   | ntibiotics), valproic acid, pea (More 🔻 )        | Close |
|----------------------------------------------------|----------------------------------------------------------|------------------------------------------------------------------|--------------------------------------------------|-------|
| Include Upcoming                                   | Include Previous                                         | Include Cano                                                     |                                                  |       |
| UPCOMING APPOINTMENTS<br>Visit Date/Time Status    | Reason for Visit                                         | Facility                                                         | Provider                                         |       |
| 13/09/2021 09:34 Arrived                           | FC Consult /PostOp                                       | Royal Victoria Reg Hlth AMB                                      | Matos,Paul<br>Matos,Paul                         |       |
| 14/09/2021 09:30 Booked<br>14/09/2021 12:20 Booked | Cast Off<br>Exam Ortho                                   | Headwaters Health Care Ctr AMB<br>Headwaters Health Care Ctr AMB | Yardley,Nicholas James<br>Yardley,Nicholas James |       |
| Pending                                            | asthma clinic                                            | Royal Victoria Reg Hlth AMB                                      | Bedard,Andre Valentin                            |       |
| Pending PREVIOUS APPOINTMENTS Visit Date Status    | Internal Medicine Clinic<br>Reason for Visit             | Royal Victoria Reg Hlth AMB<br>Facility                          | Nadarajah, Jayanthini<br>Provider                |       |
| 12/09/2021 Departed                                | FC Consult Post OP                                       | Royal Victoria Reg Hlth AMB                                      | Matos,Paul                                       |       |
| 12/09/2021 No Show                                 | test                                                     | Royal Victoria Reg Hlth AMB                                      | Matos,Paul                                       |       |
| 10/09/2021 Departed                                | test                                                     | Collingwood General Hosp AMB                                     | ZZTemplate,AmbDoctor                             |       |
| 09/09/2021 Attended                                | Iron Infusion                                            | Royal Victoria Regional Health                                   | Lee,Michael Hunsu                                |       |
| 08/09/2021 No Show                                 | chest pain                                               | Royal Victoria Reg Hlth AMB                                      | ZZTemplate, AmbDoctor                            |       |

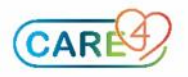